Instrukcja użytkownika Tilgin HG2381

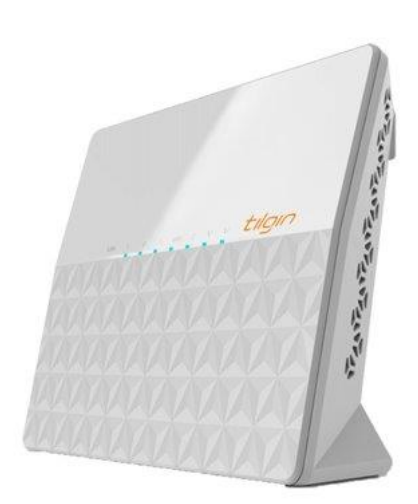

## SPIS TREŚCI

- 1. TILGIN HG2381
  - 1.1. Zawartość zestawu TILGIN HG2381
  - 1.2. Opis portów i przycisków na tylnym panelu
  - 1.3. Diody Led na panelu przednim
  - 1.4. Zasilanie urządzenia
  - 1.5. Parametry fizyczne urządzenia
  - 1.6. Schemat połączeń i procedura podłączenia do sieci
- 2. ZARZĄDZANIE URZĄDZENIEM
  - 2.1. Dostęp do panelu konfiguracyjnego.
  - 2.2. Zmiana hasła do strony WWW służącej do zarządzania konfiguracją modemu
  - 2.3. Zmiana nazwy (SSID) rozgłaszanej sieci Wi-Fi 2.4/5
  - 2.4. Zmiana hasła sieci Wi-Fi
  - 2.5. Dodanie nowej sieci Wi-Fi
  - 2.6. Ustawienia sieci Wi-Fi
  - 2.7. Przekierowanie portów
  - 2.8. Strefa zdemilitaryzowana (DMZ)
  - 2.9. Dynamic DNS
  - 2.10. Przywrócenie ustawień domyślnych
- 3. DIAGNOSTYKA Z POZIOMU STRONY ZARZĄDZANIA
  - 3.1. Informacje na temat urządzenia
  - 3.2. Informacje dotyczące podłączonych urządzeń oraz zużycia adresów
  - 3.3. Skanowanie sieci Wi-Fi
  - 3.4. Statystyki Interfejsów LAN, WAN, USB, WLAN
  - 3.5. Status konfiguracji usługi telefonicznej
  - 3.6. Status interfejsu Wan
- 4. ROZWIĄZYWANIE PROBLEMÓW
  - 4.1. W przypadku nieprawidłowego działania
  - 4.2. W przypadku problemów z dostępem do sieci Internet
  - 4.3. przypadku problemów z połączeniem Wi-Fi
  - 4.4. Testy diagnostyczne do wykonania z poziomu strony zarządzania modemu

#### UWAGA:

Przepustowość sieci bezprzewodowej WiFi jest uzależniona od wielu czynników zewnętrznych i warunków panujących w najbliższym otoczeniu m.in.: od użytego standardu połączenia, wydajności kart sieciowych i urządzeń podłączonych do sieci, zakłóceń transmisji generowanych przez inne nadajniki pracujące w tym samym zakresie częstotliwości, odległości urządzenia od punktu dostępowego (modemu), przeszkód tłumiących sygnał, mieszczących się pomiędzy punktem dostępowym (modemem), a urządzeniem podłączonym do sieci. W przypadku, gdy zauważysz znaczącą rozbieżność pomiędzy parametrami usługi oferowanymi przez dostawcę, a rzeczywistą przepustowością, sprawdź przepustowość łącza wykorzystując do testu połączenie kablowe komputera z modemem. Wydajność sieci bezprzewodowej Wi-Fi jest niższa.

### UWAGA:

Do zasilania modemu Tilgin HG2381 należy używać dołączonego do zestawu oryginalnego zasilacza. Zastosowanie innego zasilacza może spowodować uszkodzenie modemu.

#### UWAGA:

Aby zapobiec przegrzewaniu urządzenia, konieczne jest zapewnienie odpowiedniej wentylacji i przechowywanie modemu z dala od źródeł ciepła.

#### UWAGA:

Modem przeznaczony jest do użytku wewnątrz budynków. Nie należy otwierać pokrywy produktu. Otwarcie lub zdjęcie pokrywy może spowodować niebezpieczeństwo porażenia prądem elektrycznym.

- 1. TILGIN HG2381
  - 1.1. Zawartość zestawu TILGIN HG2381

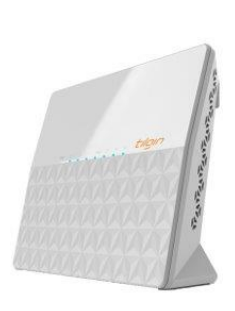

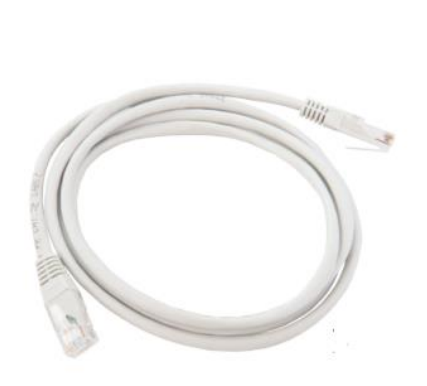

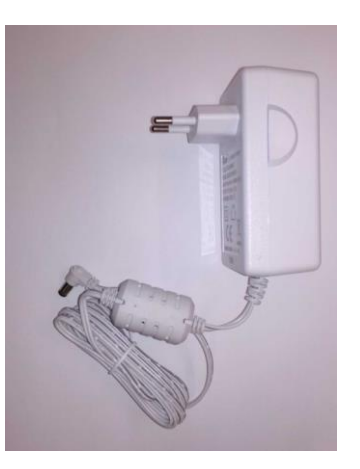

• Tilgin HG2381

- Zasilacz sieciowy
- Kabel RJ45
  - 1.2. Opis portów i przycisków

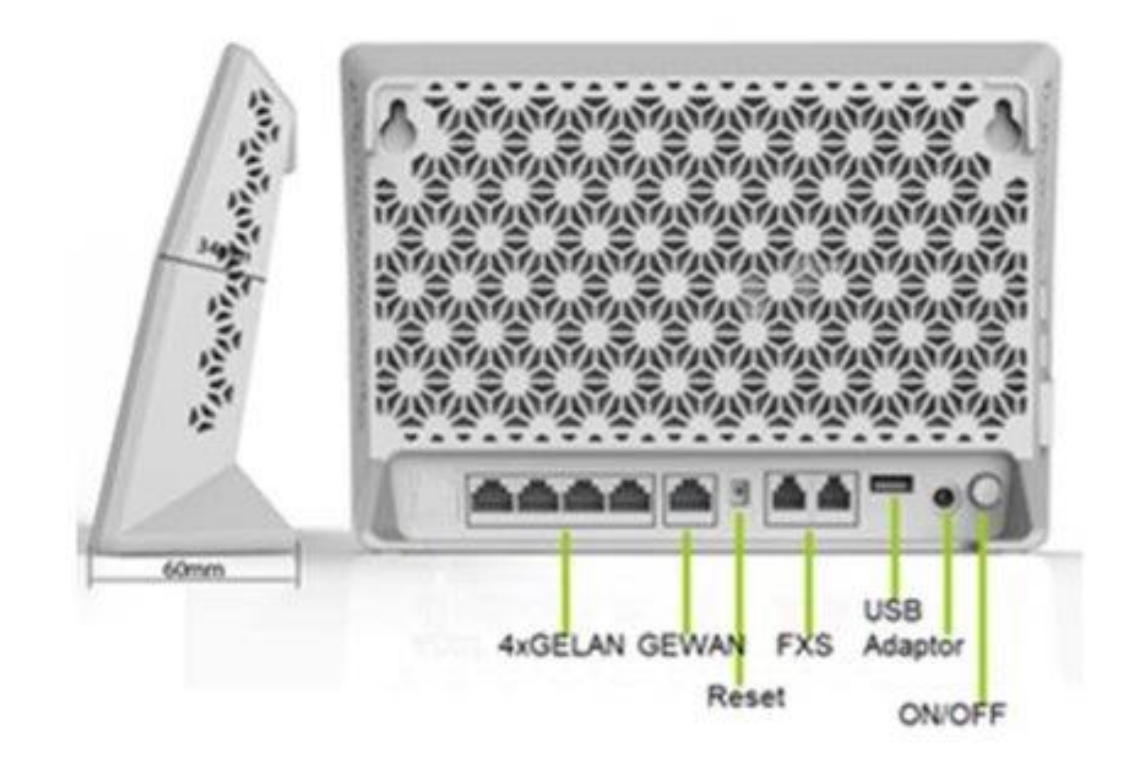

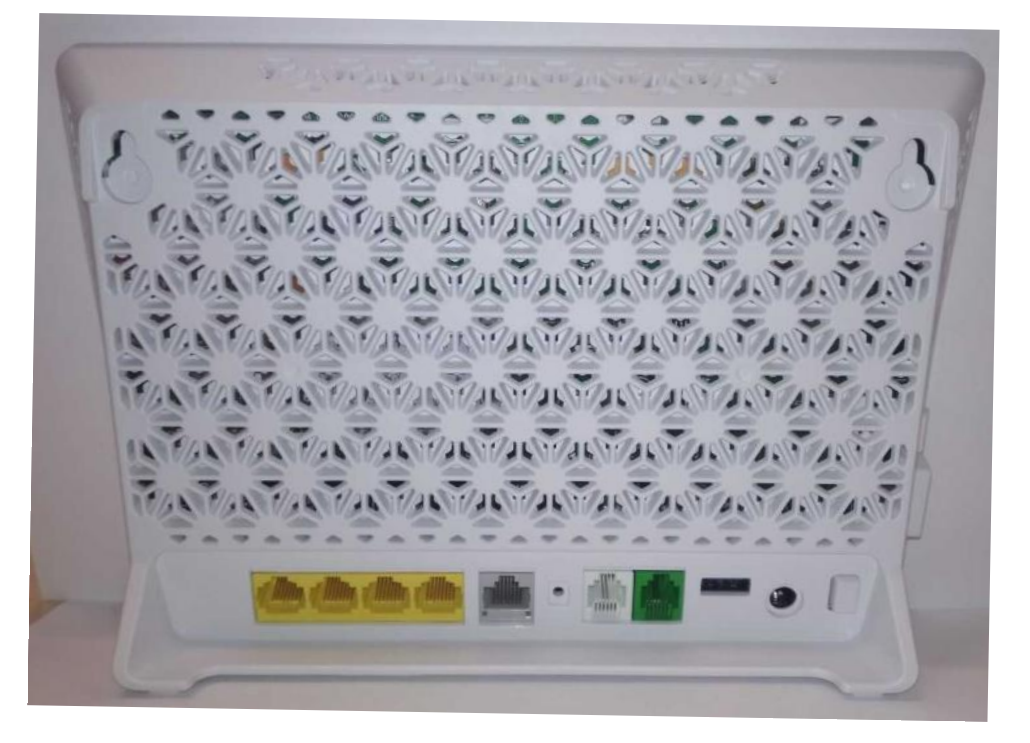

Port/Przycisk

Funkcja

| GELAN1-GELAN4 | Porty ethernetowe 10/100/1000M Base-T.                                                                                                    |
|---------------|----------------------------------------------------------------------------------------------------|
| WAN           | Port ethernetowy 10/100/1000M Base-T.                                                                                                    |
| Reset         | Przycisk RESET. Przytrzymanie przycisku powyżej 10 sekund<br>powoduje przywrócenie ustawień fabrycznych oraz<br>ponowne uruchomienie modemu. |
| FXS           | Porty telefoniczne (RJ-11). Umożliwiają podłączenie dwóch aparatów telefonicznych.                                                           |
| USB           | Port USB. Umożliwia podłączenie urządzenia USB.                                                                                              |
| Adapter       | Port zasilania. Używany do połączenia z zasilaczem.                                                                                          |
| ON/OFF        | Przycisk zasilania. Służy do włączania i wyłączania<br>urządzenia.                                                                           |

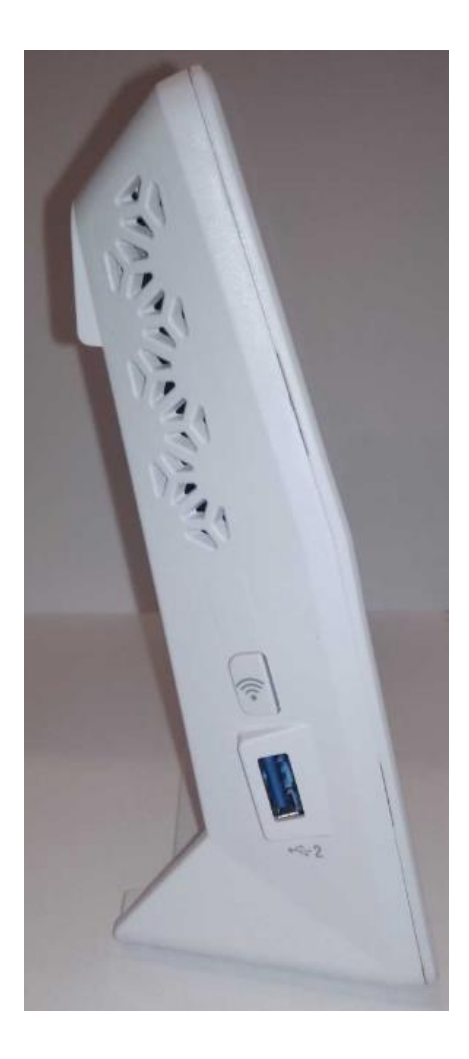

| Port/Przycisk | Funkcja                                                 |
|---------------|---------------------------------------------------------|
| Sieć WLAN     | Włącz lub wyłącz sieć Wi-Fi poprzez krótkie naciśniecie |
|               | przycisku. Aktywuj Wirelless Protected Setup (WPS)      |
|               | poprzez przytrzymanie naciśniętego przycisku przez 10   |
|               | sekund (Domyślnie funkcja ta jest wyłączona).           |
| USB           | Port USB. Umożliwia podłączenie urządzenia USB.         |

#### UWAGA:

Przywracanie urządzenia do ustawień fabrycznych służy wyłącznie do celów serwisowych. Nie należy go używać, o ile nie zażąda tego Dostawca usług. Użycie tego przycisku może spowodować utratę wszystkich skonfigurowanych wcześniej parametrów lub całkowity zanik dostępu do usług.

1.3. Diody Led na panelu przednim

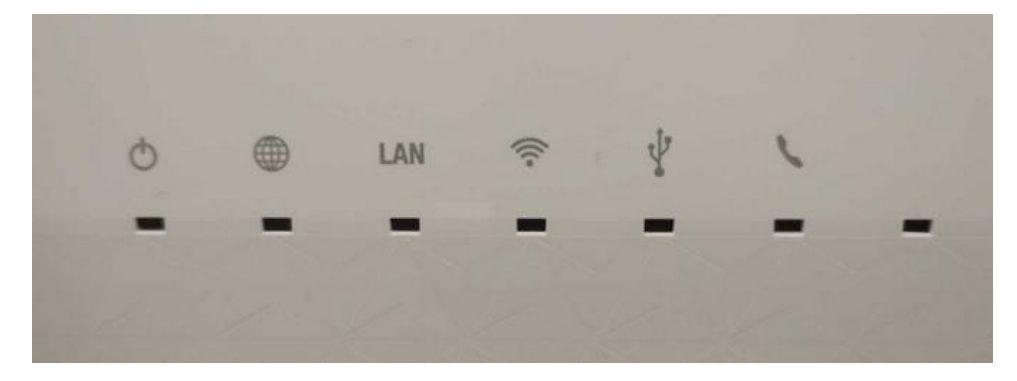

|     | Pomarańczowa, stała       | Poprawne działanie (podłączony do ACS)                                                     |
|-----|---------------------------|--------------------------------------------------------------------------------------------|
|     | Pomarańczowa/Czerwona,    | Poprawne działanie (aktualizacja lub                                                       |
|     | szybkie mruganie          | szukanie ACS)                                                                              |
|     | Czerwona, stała           | Trwa uruchamianie urządzenia (problem z<br>urządzeniem, jeśli dioda nie zmieni<br>statusu) |
|     | Czerwona/Pomarańczowa,    | Poprawne działanie (niepodłączony do                                                       |
|     | powolne mruganie          | ACS, ale nie jest to wymagane)                                                             |
|     | Wyłączona                 | Brak zasilania                                                                             |
| ¥   | Zielona, stała            | Port WAN posiada adres IP (Static/DHCP)<br>oraz port jest fizycznie UP                     |
|     | Czerwona, stała           | Brak adresu IP na porcie WAN lub port jest<br>fizycznie DOWN                               |
| LAN | Zielona, stała            | Zestawione połączenie Ethernet                                                             |
|     | Zielona, szybkie mruganie | Transfer danych                                                                            |
|     | Wyłączona                 | Brak połączenia Ethernet                                                                   |
| •   | Zielona, stała            | Funkcja sieci bezprzewodowej aktywna                                                       |
|     | Zielona, powolne mruganie | Trwa łączenie WPS                                                                          |
|     | Zielona, krótkie mruganie | Sukces połączenia WPS                                                                      |
|     | Zielona, szybkie mruganie | Nieudane połączenie WPS                                                                    |
|     | Wyłączona                 | Interfejs sieci bezprzewodowej wyłączony                                                   |
| ¥   | Zielona, stała            | Połączenie zestawione                                                                      |
| _   | Wyłączona                 | Urządzenie niewykryte/niepodłączone                                                        |
|     | Zielona, stała            | Ok – gotowy do nawiązania połączenia                                                       |
|     | Zielona, krótkie mruganie | Dzwonienie                                                                                 |
|     | Zielona, szybkie mruganie | Nieokreślone                                                                               |
|     | Wyłączona                 | Problem lub brak wykupionej usługi<br>telefonu stacjonarnego                               |

## 1.4. Zasilanie urządzenia

Nie należy używać innego zasilacza niż tego dostarczonego razem z urządzeniem. Użycie nieprawidłowego zasilania może być niebezpieczne dla użytkownika lub może spowodować uszkodzenie urządzenia.

Zasilacz dedykowany dla tego urządzenia: CSEC:CS30B120250FGF, Input: 100-240V 50/60Hz 0.8A; Output: 12V 2.5A, supplied by Chou Sen Electronics (Shenzhen) Co., Ltd.

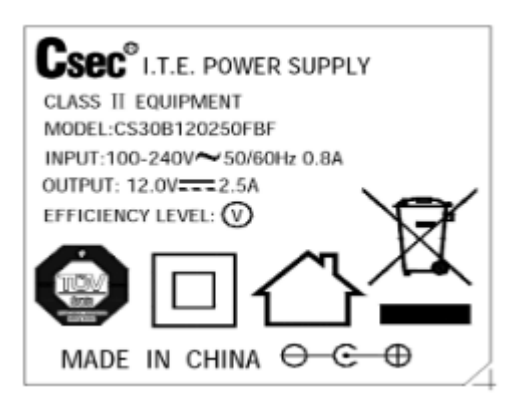

#### 1.5. Parametry fizyczne urządzenia

| Wymiary urządzenia,<br>opakowania | 221x158x62mm, 305x68x168mm |                   |  |  |  |  |
|-----------------------------------|----------------------------|-------------------|--|--|--|--|
| Waga z opakowaniem                | 0,92kg                     |                   |  |  |  |  |
| Temperatura                       | Pracy                      | od 0ºC do +40ºC   |  |  |  |  |
|                                   | Przechowywania             | od -20ºC do +60ºC |  |  |  |  |
| Wilgotność środowiska (bez        | Pracy                      | 10% to 90%,       |  |  |  |  |
| kondensacji)                      | Przechowywania             | 5% to 95%,        |  |  |  |  |

1.6. Schemat połączeń i procedura podłączenia do sieci

SCHEMAT POŁĄCZEŃ?

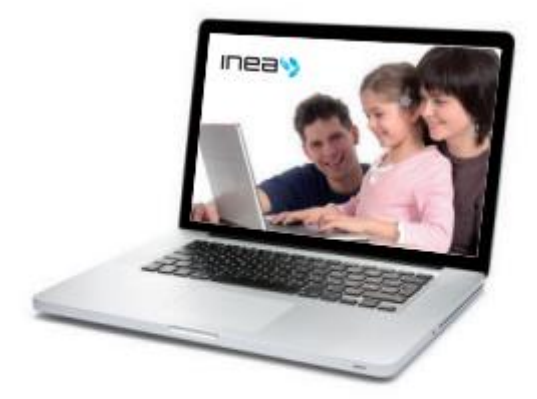

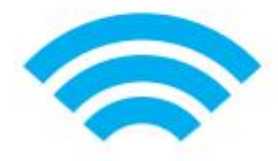

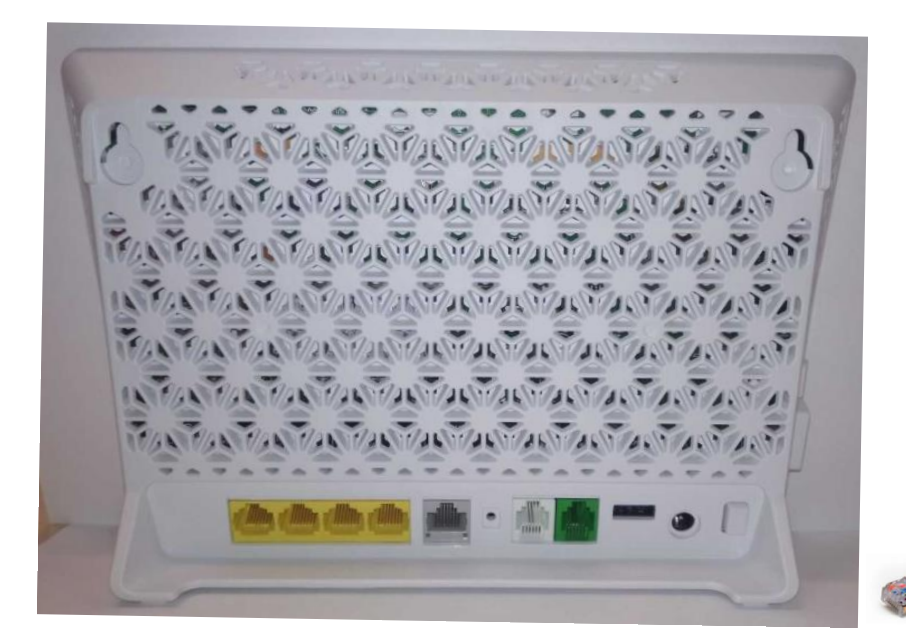

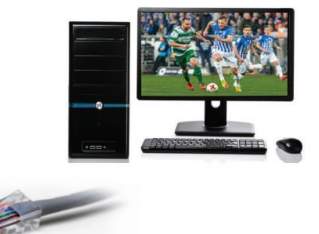

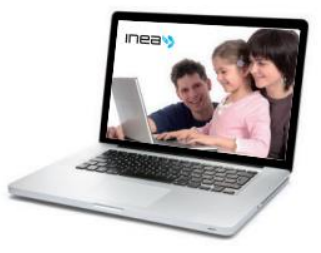

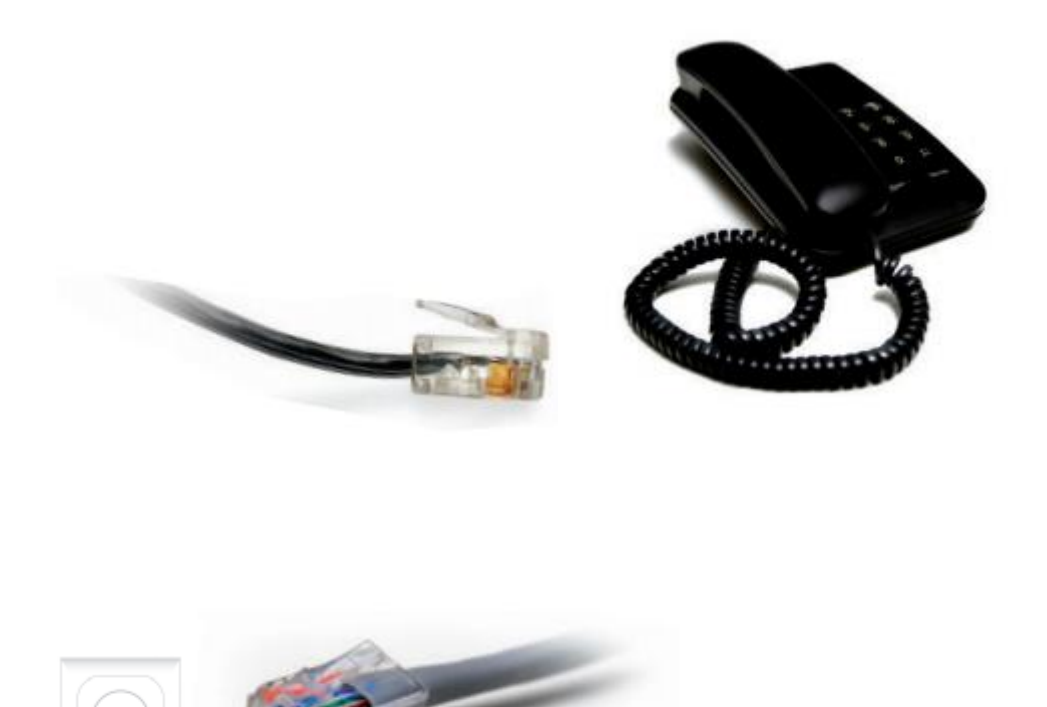

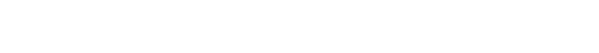

• Procedura podłączenia usługi Internetu

Aby nawiązać połączenie z siecią Internet należy połączyć urządzenie dostępowe z modemem przy pomocy kabla Ethernet RJ45 (zalecana kategoria 5e lub wyżej) do portu LAN lub korzystając z sieci bezprzewodowej Wi-Fi.

Tilgin HG2381 jest skonfigurowany z domyślnym adresem IP: 192.168.1.1 i maską podsieci: 255.255.255.0. Serwer DHCP jest domyślnie włączony.

Upewnij się, że podłączone urządzenie posiada zainstalowany protokół TCP/IP z konfiguracją ustawioną na automatyczne pobieranie z serwera DHCP: adresu IP oraz adresów serwerów DNS (jest to najczęściej domyślna konfiguracja większości urządzeń sieciowych).

W przypadku problemów z konfiguracją sieci na swoim urządzeniu zapoznaj się z instrukcją obsługi lub skontaktuj się z producentem swojego sprzętu/dostawcą oprogramowania.

• Podłączenie do sieci bezprzewodowej Wi-Fi

Aby połączyć komputer z modemem przy użyciu sieci bezprzewodowej WiFi, możesz użyć następujących, fabrycznie skonfigurowanych w modemie ustawień modułu WiFi: Nazwa sieci bezprzewodowej (SSID 2.4GHz/SSID 5GHz): umieszczona na naklejce, która znajduję się na spodzie obudowy. Hasło do sieci bezprzewodowej (WPA Key 2.4GHz/WPA Key 5GHz): umieszczona na naklejce, która znajduję się na spodzie obudowy.

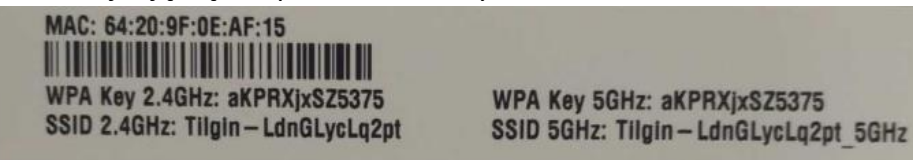

## 2. ZARZĄDZANIE URZĄDZENIEM

2.1. Dostęp do panelu konfiguracyjnego.

Modem posiada możliwość zarządzania poprzez interfejs WWW. Aby dokonać zmian w konfiguracji urządzenia poprzez przeglądarkę WWW, komputer powinien być podłączony do modemu za pomocą kabla Ethernet RJ45 lub sieci bezprzewodowej Wi-Fi oraz mieć włączone automatyczne uzyskiwanie adresu IP.

W celu połączenia się ze stroną zarządzania konfiguracją należy:

Krok 1: Uruchomić przeglądarkę internetową,

Krok 2: Wpisać w pole adresu adres IP modemu: 192.168.1.1 (domyślny adres) i zatwierdzić,

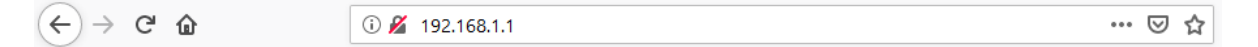

Krok 3: W panelu logowania, należy wprowadzić wymagane dane:Username (nazwa użytkownika): userPassword (hasło): ineagpon

Krok 4: Zatwierdzić przyciskiem Login

|                                       | Username: Password: Login<br>Login to access more configuration options. |
|---------------------------------------|--------------------------------------------------------------------------|
| Welcome to the                        | e Tilgin router                                                          |
| Status summary                        | Accounts                                                                 |
| Product name: HG2381                  | No accounts                                                              |
| Software family: HG238×               |                                                                          |
| Software revision: ESx000-02_10_05_05 | Storage devices                                                          |
| ISP: 🥘 Online                         | No storage devices.                                                      |
| Local time: Thu Jan 1 16:32:14 1970   |                                                                          |
| System uptime: 15 hours 32 minutes    | Cellular network devices                                                 |
|                                       | No cellular network devices.                                             |
| WLAN status                           |                                                                          |
| Q Online INEA WPA2                    | DECT/CAT-iq devices                                                      |
| Online INEA_5Ghz WPA2                 | No device attached.                                                      |
| LAN clients                           |                                                                          |
| Please, log in to see the list        |                                                                          |
| ESx000-02_10_05_05                    | © 2000-2018 Tilgin. All rights reserved. Copyright and Trademark         |

## UWAGA:

Po pierwszym zalogowaniu zalecana jest:

- zmiana hasła do strony WWW służącej do zarządzania konfiguracją modemu,
- nazwy sieci bezprzewodowej (SSID),
- haseł potrzebnych do połączenia się z siecią bezprzewodową Wi-Fi.

#### UWAGA:

Wszelkie zmiany należy zatwierdzać poprzez wybranie opcji "Save settings".

2.2. Zmiana hasła do strony WWW służącej do zarządzania konfiguracją modemu

W zakładce TOOLS->Administrator account należy uzupełnić pola: Username: **user** Old password: **Hasło** New password: **Nowe hasło** Re-enter password: **Nowe hasło** 

Zatwierdź przyciskiem "Apply"

| tilgin                   | SETUP ADVANCED W   | IRELESS <mark>TOO</mark> I | s status i | Y        | ou are logged in as user.    | Save settings | Logout    |
|--------------------------|--------------------|----------------------------|------------|----------|------------------------------|---------------|-----------|
| Maintenance              |                    |                            | Administra | tor acco | unt                          |               |           |
| Administrator<br>account | Username:          | user                       |            |          |                              |               |           |
| Restart system           | Old password:      |                            |            |          |                              |               |           |
| Network                  | New password:      |                            |            |          |                              |               |           |
| Ping                     | Re-enter password: | •••••                      |            |          |                              |               |           |
| Configuration            | -                  | Apply Reset                |            |          |                              |               |           |
| Backup/Restore           |                    |                            |            |          |                              |               |           |
| Restore defaults         |                    |                            |            |          |                              |               |           |
| ESx000-02_10_05_08       |                    |                            | © 20       | 000-2019 | Filgin. All rights reserved. | Copyright and | Trademark |

Aby zapisać zmiany należy skorzystać z klawisza "Save settings".

2.3. Zmiana nazwy (SSID) rozgłaszanej sieci Wi-Fi 2.4/5

W zakładce Wireless z dostępnej listy sieci należy wybrać, tę którą chcemy edytować, klikając w jej aktualną nazwę.

| tilgin             |                          |              |               | TOOLO         |                   | You ar       | re logged in as user. | Save settings   | Logout     |
|--------------------|--------------------------|--------------|---------------|---------------|-------------------|--------------|-----------------------|-----------------|------------|
|                    | SETUP AD                 | VANCED       | WIRELESS      |               | STATUS HELF       | ,            |                       |                 |            |
| SSID list 🔹        | Go                       |              |               |               | Wireless          | 5            |                       |                 |            |
| РНҮ                | The "Wireless            | " section le | ts you config | jure wireless | related features. |              |                       |                 |            |
| Setup<br>AP list   | Existing SSIDs           |              |               |               |                   |              |                       |                 |            |
|                    | SSID                     | Enabled      | <u>Status</u> | LAN group     | Authentication    | <u>Radio</u> | Delete                |                 |            |
|                    | INEA                     |              | 🔕 Online      | lan0          | WPA2              | 2.4 GHz      |                       |                 |            |
|                    | INEA_5GHz                |              | 🔕 Online      | lan0          | WPA2              | 5 GHz        |                       |                 |            |
|                    | Apply Re                 | eset         |               |               |                   |              |                       |                 |            |
|                    |                          |              |               |               | New SSI           | D            |                       |                 |            |
|                    | SSID:                    |              | ]             |               |                   |              |                       |                 |            |
|                    | Radio port:<br>2.4 GHz ▼ |              |               |               |                   |              |                       |                 |            |
|                    | LAN group:               | leset        |               |               |                   |              |                       |                 |            |
| ESx000-02_10_05_08 |                          |              |               |               | © 2000-2          | 019 Tilgin   | . All rights reserved | . Copyright and | Trademark. |

W polu *Name* należy wprowadzić nową nazwę. Zmiany zostaną zastosowane po użyciu przycisku *Apply.* 

| tilgin                                                                        | SETUP ADVANCED WIRELESS TOOLS ST                                                                                                    | You are logged in as user. Save settings Logout                   |
|-------------------------------------------------------------------------------|----------------------------------------------------------------------------------------------------|-------------------------------------------------------------------|
| INEA (2.4 GHz )                                                               | Go                                                                                                    | Configuration                                                     |
| SSID<br>Configuration<br>Security<br>WPS<br>Associated clients<br>Access list | Name: INEA<br>Hidden<br>User isolation<br>Beacon period: 100<br>RTS threshold: 2347<br>DTIM period: 5<br>Frag threshold: 0<br>Upstream rate: 0 kbit/s<br>Downstream rate: 0 kbit/s<br>Apply Reset Deleter |                                                                   |
| ESx000-02_10_05_08                                                            |                                                                                                    | © 2000-2019 Tilgin. All rights reserved. Copyright and Trademark. |

Aby zapisać zmiany należy skorzystać z klawisza "Save settings".

## 2.4. Zmiana hasła sieci Wi-Fi

W zakładce Wireless z dostępnej listy sieci należy wybrać, tą której hasło chcemy edytować, klikając w jej nazwę.

| tiloin             |                        |                   |                |              |               |         | You ar       | e logged in as user.     | Save settings   | Logout     |
|--------------------|------------------------|-------------------|----------------|--------------|---------------|---------|--------------|--------------------------|-----------------|------------|
| _                  | SETUP                  | ADVANCED          | WIRELESS       | TOOLS        | STATUS        | HELP    |              |                          |                 |            |
| SSID list 🔹        | Go                     |                   |                |              | Wir           | eless   |              |                          |                 |            |
| PHY                | The "Wir               | eless" section le | ets you config | jure wireles | s related fea | itures. |              |                          |                 |            |
| AP list            |                        |                   |                |              | Existin       | g SSI   | Ds           |                          |                 |            |
|                    | SSI                    | <u>Enabled</u>    | <u>Status</u>  | LAN_group    | Authentic     | ation   | <u>Radio</u> | Delete                   |                 |            |
|                    | INEA                   |                   | 🔕 Online       | lan0         | WPA2          |         | 2.4 GHz      |                          |                 |            |
|                    | INEA_5                 | GHz 🕑             | 🔕 Online       | lan0         | WPA2          |         | 5 GHz        |                          |                 |            |
|                    | Apply                  | Reset             |                |              |               |         |              |                          |                 |            |
|                    |                        |                   |                |              | New           | SSID    |              |                          |                 |            |
|                    | SSID:                  |                   |                |              |               |         |              |                          |                 |            |
|                    | Radio p<br>2.4 GH      | ort:<br>z ▼       |                |              |               |         |              |                          |                 |            |
|                    | LAN gro<br>▼<br>Create | Reset             |                |              |               |         |              |                          |                 |            |
| ESx000-02_10_05_08 |                        |                   |                |              | © 2           | 2000-20 | 19 Tilgin.   | . All rights reserved. C | Copyright and T | īrademark. |

Z menu po lewej stronie wchodzimy w konfigurację Security i w polu zaznaczonym na

rysunku wpisujemy nowe hasło (długość hasła 8-64 znaków) i potwierdzamy klawiszem "Apply".

| tilgin                                                                        | You are logged in as user.       Save settings       Logout         SETUP       ADVANCED       WIRELESS       TOOLS       STATUS       HELP                                                                                                    |
|-------------------------------------------------------------------------------|----------------------------------------------------------------------------------------------------|
| INEA (2.4 GHz )                                                               | Go Security                                                                                                    |
| SSID<br>Configuration<br>Security<br>WPS<br>Associated clients<br>Access list | Security mode:<br>• WPA (Wi-Fi Protected Access)<br>Protocol: • WPA2 • WPA2/WPA<br>• PSK (Personal)<br>Pre-shared key (PSK):<br>• DataEnter 64 hexadecimal digits<br>• Passphrase<br>IChangeMelEnter 8-63 ASCII (non-national) characters<br>Per-station PSKs:<br>None, view/edit<br>• EAP (Enterprise)<br>No RADIUS servers configured<br>New:<br>RADIUS servers configured<br>New:<br>RADIUS address:Port: 1812<br>Shared secret:<br>Encryption algorithm: CCMP<br>Group rekey interval: 0 seconds<br>• PMF Enabled<br>• None |
| ESx000-02_10_05_08                                                            | © 2000-2019 Tilgin. All rights reserved. Copyright and Trademark.                                                                                                    |

Aby zapisać zmiany należy skorzystać z klawisza "Save settings".

UWAGA: Niezalecane jest pozostawienie sieci WiFi "otwartej" (bez wymaganego hasła do połączenia się z siecią)

## 2.5. Dodanie nowej sieci Wi-Fi

Dodanie nowej sieci Wi-Fi 2,4/5Ghz przeprowadza się w zakładce WIRELESS.

W strefie *New SSID* w polu *SSID*: należy wpisać nową nazwę sieci, która ma zostać rozgłoszona. W polu *Radio Port* określa się częstotliwość. Do wyboru są 2,4Ghz oraz 5Ghz. Dla osób, w których zasięgu jest wiele sieci WiFi zaleca się skorzystanie z pasma 5Ghz. W

| tilgin             |                           |                  |                |              |                  | You ar          | re logged in as user.  | Save settings | Logout     |
|--------------------|---------------------------|------------------|----------------|--------------|------------------|-----------------|------------------------|---------------|------------|
|                    | SETUP                     | ADVANCED         | WIRELESS       | TOOLS        | STATUS HE        | LP              |                        |               |            |
| SSID list 🔹        | Go                        |                  |                |              | Wirele           | :55             |                        |               |            |
| PHY                | The "Win                  | eless" section l | ets you config | ure wireles: | s related featur | es.             |                        |               |            |
| AP list            |                           |                  |                |              | Existing 9       | SSIDs           |                        |               |            |
|                    | SSI                       | D <u>Enabled</u> | Status         | LAN group    | Authenticati     | on <u>Radio</u> | Delete                 |               |            |
|                    | INEA                      |                  | 🔕 Online       | lan0         | WPA2             | 2.4 GHz         |                        |               |            |
|                    | INEA_5                    | iGHz 🗹           | 🝳 Online       | lan0         | WPA2             | 5 GHz           |                        |               |            |
|                    | Apply                     | Reset            |                |              |                  |                 |                        |               |            |
|                    |                           |                  |                |              | New S            | SID             |                        |               |            |
|                    | SSID:<br>INEA-NO          | OWA              |                |              |                  |                 |                        |               |            |
|                    | Radio p<br>5 GHz          | ort:<br>V        |                |              |                  |                 |                        |               |            |
|                    | LAN gro<br>Ian0<br>Create | Reset            |                |              |                  |                 |                        |               |            |
| ESx000-02_10_05_08 |                           |                  |                |              | © 2000           | )-2019 Tilgin   | . All rights reserved. | Copyright and | Trademark. |

rubryce LAN group ustawić lan0. Potwierdzić przyciskiem Create.

Kolejnym krokiem jest uzupełnienie ustawień wedle własnego uznania. Zalecana jest zmiana domyślnie zaproponowanego hasła. Wszystko należy potwierdzić przyciskiem Apply.

| tilgin                                                                        | You are logged in as user.       Save settings       Logout         SETUP       ADVANCED       WIRELESS       TOOLS       STATUS       HELP                                                                                                    |
|-------------------------------------------------------------------------------|----------------------------------------------------------------------------------------------------|
| INEA_NOWA (2.4 GHz ) 🔻                                                        | Go Security                                                                                                    |
| SSID<br>Configuration<br>Security<br>WPS<br>Associated clients<br>Access list | Security mode:<br>• WPA (Wi-Fi Protected Access)<br>Protocol: • WPA • WPA2/WPA<br>• PSK (Personal)<br>Pre-shared key (PSK):<br>• Data<br>• Passphrase<br>• IchangeMe! Enter 8-63 ASCII (non-national) characters<br>Per-station PSKs:<br>None, view/edit<br>• EAP (Enterprise)<br>No RADIUS servers configured<br>New:<br>RADIUS address: Port: 1812<br>Shared secret:<br>Encryption algorithm: TKIP/CCMP<br>Group rekey interval: • seconds<br>• PMF Enabled<br>• None |
| ESx000-02_10_05_08                                                            | © 2000-2019 Tilgin. All rights reserved. Copyright and Trademark.                                                                                                    |

#### 2.6. Ustawienia sieci Wi-Fi

Zakładka służy do zmiany konfiguracji ustawień sieci bezprzewodowej Wi-Fi 2,4GHz.

| tilgin             | SETUP ADVANCED W                                                             | IRELESS TOOLS STATUS HELP | You are logged in as user. Sav               | /e settings Logout   |
|--------------------|------------------------------------------------------------------------------|---------------------------|----------------------------------------------|----------------------|
| SSID list 🔹        | Go                                                                           | PHY setup                 |                                              |                      |
| PHY<br>Setup       |                                                                              |                           |                                              | 2.4 GHZ 5 GHZ        |
| AP list            | Status:<br>Country:<br>Power level:<br>Mode:<br>Operating:<br>Adminstrative: | General                   | Primary channel: 5 V<br>Primary channel: 1 V |                      |
| ESx000-02_10_05_08 |                                                                              | © 2000-20                 | 19 Tilgin. All rights reserved. Cop          | yright and Trademark |

ESx000-02\_10\_05\_08

© 2000-2019 Tilgin. All rights reserved. Copyright and Trademark.

Enabled - ta pozycja musi być zaznaczona, aby sieć bezprzewodowa była włączona.

Country – opcja związana z właściwościami sieci. Brak możliwości przestawienia.

Coexistence mode – funkcja współdziałania, która zwiększa niezawodność sieci.

Power level – moc nadawania.

Mode – służy do wyboru standardów sieci bezprzewodowych w jakich ma pracować modem.

Channel Administrative - wybierając odpowiednią wartość lub automatyczne wybieranie kanału (auto) pozwala zmienić kanał, na którym działa sieć bezprzewodowa.

Zakładka służy do zmiany konfiguracji ustawień sieci bezprzewodowej WiFi 5GHz.

| tilgin             | SETUP ADVANCED W      | TRELESS TOOLS        | STATUS HELP        | You are logged in as user. Save settings Logout         |
|--------------------|-----------------------|----------------------|--------------------|---------------------------------------------------------|
| SSID list          | Go                    |                      | PHY setup          |                                                         |
| PHY<br>Setup       |                       |                      |                    | 2.4 GHZ 5 GHZ                                           |
| AP list            |                       | General              |                    |                                                         |
|                    | Status:               | 🝳 Active             |                    |                                                         |
|                    |                       | Enabled              |                    |                                                         |
|                    |                       | RTS/CTS              |                    |                                                         |
|                    | Country:              | POLAND V             |                    |                                                         |
|                    | Power level:<br>Mode: | 802.11ac, 5 GHz 80 M | Hz channel 🔻       |                                                         |
|                    |                       | Channel              |                    |                                                         |
|                    | Operating:            | 48                   |                    |                                                         |
|                    | Adminstrative:        | Auto                 |                    | -                                                       |
|                    |                       | Rescan period (min   | nutes): Disabled ▼ |                                                         |
|                    |                       | Manual               | 1 36 V             |                                                         |
|                    |                       | Apply Reset          | annei: <u>00</u>   |                                                         |
| ESx000-02 10 05 08 |                       |                      | © 2000-201         | 9 Tilgin, All rights reserved, Copyright and Trademark, |

Enabled - ta pozycja musi być zaznaczona, aby sieć bezprzewodowa była włączona.

Country – opcja związana z właściwościami sieci. Brak możliwości przestawienia.

RTS/CTS – RTS/CTS (żądanie wysyłania/gotowość do wysyłania), w celu zwiększenia wydajności w sieciach wykorzystujących różne standardy 802.11.

Power level – moc nadawania.

Mode – służy do wyboru standardów sieci bezprzewodowych w jakich ma pracować modem.

Channel Administrative - wybierając odpowiednią wartość lub automatyczne wybieranie kanału (auto) pozwala zmienić kanał, na którym działa sieć bezprzewodowa.

## 2.7. Przekierowanie portów

W zakładce ADVANCED w menu Port forwarding, w polu Custom forwarding, New role należy uzupełnić dane i dodać nową role. Name: nazwa nowej roli Connection: internet Zatwierdzić przyciskiem "Add"

| tilgin                                   | You are logged in as user. Save settings Logout                                  |
|------------------------------------------|----------------------------------------------------------------------------------|
| Firewall and Filters<br>DMZ<br>Templates | Port forwarding                                                                  |
| Port forwarding IP filters               | Add rule Active rules                                                            |
| LAN clients LAN clients Dynamic DNS      | LAN client:                                                                      |
|                                          | Custom forwarding New rule Name: Connection: Add Available rules No rules. Reset |

Następnie zaznaczyć pole Enabled, uzupełnić Destination IP Address (adres na jaki zostanie przekierowany ruch), Protocol(s) (protokół), Forwarded ports Start, End (Zakres portów), Destination ports (port, na który ma zostać przekierowany port).

Przykład na rysunku demonstruje przekierowanie portu:1234 na urządzenie lokalne o adrsie:192.168.1.123 na port: 1234

| tilgin                       | You are logged in as user. Save settings Logout                                                                                                    |
|------------------------------|----------------------------------------------------------------------------------------------------|
|                              | SETUP ADVANCED WIRELESS TOOLS STATUS HELP                                                                                                    |
| Firewall and Filters         | Edit custom port forwarding rule                                                                                                    |
| DMZ<br>Templates             | General                                                                                                    |
| Port forwarding              | Name: INEA                                                                                                    |
| IP filters                   | Port: WAN                                                                                                    |
| LAN settings                 | Connection: internet                                                                                                    |
| LAN clients                  | Enabled                                                                                                    |
| Miscellaneous<br>Dynamic DNS | Network Source IP address / prefix length: 0.0.0.0 / 0                                                                                                    |
|                              | Destination IP address:<br>0.0.0.0<br>Portmaps                                                                                                    |
|                              | <u># Protocol(s) Forwarded ports Destination ports Delete</u>                                                                                                    |
|                              | Start     End     Start       New     TCP.UDP     1234     1234       For single port forwarding use 'Forwarded ports - Start' field       For multiple ports forwarding use 'Forwarded ports - Start' field       For port translation use additionally 'Destination ports - Start' field       Apply     Reset |
| ESx000-02_10_05_08           | 🗱 © 2000-2019 Tilgin. All rights reserved. Copyright and Trademark.                                                                                                    |

## 2.8. Strefa zdemilitaryzowana (DMZ)

Z listy dostępnych połączeń należy kliknąć w nazwę. Następnie w polu DMZ host IP address wpisać adres urządzenia lokalnego. Ustawienie to najczęściej dotyczy serwerów i innych urządzeń, które wszystkie swoje usługi powinny udostępniać w Internecie.

| tiloio               |                               |                     | You are logg             | ged in as user. Save settings Logo   |
|----------------------|-------------------------------|---------------------|--------------------------|--------------------------------------|
|                      | SETUP ADVANCED WIRELES        | SS TOOLS STATUS     | HELP                     |                                      |
| Firewall and Filters |                               |                     | OMZ                      |                                      |
| DMZ                  |                               |                     |                          |                                      |
| Templates            |                               | Available           | connections              |                                      |
| Port forwarding      |                               | Available           | connections              |                                      |
| IP filters           | <u>Name Status U</u>          | ptime Port          | Type IP address          | Description                          |
| LAN settings         | internet 🧿 Online 1 days 3 bo | ours 22 minutes WAN | DHCP 100.68.252.76       | 6                                    |
| LAN clients          | <b>4</b>                      |                     |                          |                                      |
| Miscellaneous        |                               |                     |                          |                                      |
| Dynamic DNS          |                               |                     |                          |                                      |
| ESx000-02_10_05_08   |                               | ©                   | 2000-2019 Tilgin. All ri | ghts reserved. Copyright and Tradem  |
| tilgin               | SETUP ADVANCED WIRELES        | S TOOLS STATUS      | You are logo             | ged in as user. Save settings Logo   |
| Firewall and Filters |                               | Edi                 | t DMZ                    |                                      |
| DMZ                  |                               | 20                  |                          |                                      |
| Templates            | DMZ host IP address:          |                     |                          |                                      |
| Port forwarding      | Apply                         | Reset               |                          |                                      |
| IP filters           |                               |                     |                          |                                      |
| LAN settings         |                               |                     |                          |                                      |
| LAN clients          |                               |                     |                          |                                      |
| Miscellaneous        |                               |                     |                          |                                      |
| Dynamic DNS          |                               |                     |                          |                                      |
| ESx000-02_10_05_08   | 3 12<br>21 22                 | ©                   | 2000-2019 Tilgin. All ri | ights reserved. Copyright and Tradem |

W zakładce ADVANCED -> Dynamic DNS, należy utworzyć nowy rekord. W polu "Name" wpisujemy nową nazwę. Można skorzystać z predefiniowanych profili serwerów np. NoIP. Wszystko potwierdzić przyciskiem Add.

| tilgin                                                                    | You are logged in as user. Save settings Logout                                                                                                    |        |
|---------------------------------------------------------------------------|----------------------------------------------------------------------------------------------------|--------|
| Firewall and Filters<br>DMZ<br>Templates<br>Port forwarding<br>IP filters | Dynamic DNS Add record Name: DDNS                                                                                                    |        |
| LAN settings<br>LAN clients<br>Miscellaneous<br>Dynamic DNS               | Server:   Well-known  Server: DynDNS  Custom (for advanced users)  Server URL:  Following fragments will be replaced with actual configuration defined in this section: [USERNAME], [PASSWORD], [DOMAIN], [IP], [RECORDTYPE], [PORT], [TOKEN] |        |
| E5x000-02_10_05_08                                                        | Add Reset Active records No DynDNS records © 2000-2019 Tilgin. All rights reserved. Copyright and Trademark.                                                                                                    | W nowo |

otwartym panelu należy uzupełnić pola:

- Hostname (nazwa hosta)
- Username (Nazwa użytkownika z założonego konta udostępniającego DDNS)
- Password (hasło)
- Timeout (Czas w minutach renegocjowania z serwerem DDNS)
- Zaznaczenie pola Enable

Zmiany zastosować poprzez naciśnięcie przycisku Apply. By zapisać zmiany na urządzeniu należy nacisnąć przycisk Save settings.

| tiloio               |                       | You are logged in as user. Save settings Logout                                         |
|----------------------|-----------------------|-----------------------------------------------------------------------------------------|
|                      | SETUP ADVANCED W      | ITRELESS TOOLS STATUS HELP                                                              |
| Firewall and Filters |                       | Edit Dynamic DNS                                                                        |
| DMZ                  | Name:                 | DDNS                                                                                    |
| Port forwarding      | Hostname:             | inea.ddns.net                                                                           |
| IP filters           | Status:               | Q Disabled                                                                              |
| I AN settings        | -                     | Enabled                                                                                 |
| LAN clients          |                       |                                                                                         |
| Miscellaneous        | -                     | DynDNS server:                                                                          |
| Dynamic DNS          | Server:               | Well-known                                                                              |
|                      | -                     | Server: NoIP                                                                            |
|                      |                       | Custom (for advanced users)                                                             |
|                      |                       | Server URL:                                                                             |
|                      |                       | Following fragments will be replaced with actual configuration defined in this section: |
|                      |                       | [USERNAME], [PASSWORD], [DOMAIN], [IP], [RECORDTYPE], [PORT], [TOKEN]                   |
|                      | Port:                 | 0                                                                                       |
|                      | Connection:           | Connection pool                                                                         |
|                      |                       | T                                                                                       |
|                      |                       | Specific connection                                                                     |
|                      |                       | internet T                                                                              |
|                      |                       | User credentials:                                                                       |
|                      | Username:             | inea@inea.pl                                                                            |
|                      | Password:             |                                                                                         |
|                      | Update token:         |                                                                                         |
|                      | Target IP:            | Server-side detect                                                                      |
|                      |                       | Automatic                                                                               |
|                      |                       | O Manual                                                                                |
|                      |                       | Target IP: :::                                                                          |
|                      |                       | P                                                                                       |
|                      |                       | Kenew                                                                                   |
|                      | Timeout (in minutes): | 80                                                                                      |
|                      |                       | Renew now                                                                               |
|                      |                       |                                                                                         |
|                      |                       | Misc. settings                                                                          |
|                      | Retry timeout (in     | 600                                                                                     |
|                      | minutes):             |                                                                                         |
|                      |                       |                                                                                         |
|                      |                       | Apply Reset Delete                                                                      |
|                      |                       |                                                                                         |
| ESx000-02_10_05_08   |                       | © 2000-2019 Tilgin. All rights reserved. Copyright and Trademark                        |

# 2.10. Przywrócenie ustawień fabrycznych

Kliknięcie "Restory factory deflauts" spowoduje przywrócenie ustawień fabrycznych urządzenia.

| tilgin                   |                |                    |                   |             |               |           | You are logged in as user. Save settings Logout           |
|--------------------------|----------------|--------------------|-------------------|-------------|---------------|-----------|-----------------------------------------------------------|
|                          | SETUP          | ADVANCED           | WIRELESS          | TOOLS       | STATUS        | HELP      |                                                           |
| Maintenance              |                |                    |                   |             | Restor        | e defa    | ults                                                      |
| Administrator<br>account | In orde        | r to restore defi  | ault (factory) o  | onfiguratio | on, please r  | press the | button below.                                             |
| Restart system           | After su       | uccessful restore  | e the unit will I | e automa    | tically resta | rted.     |                                                           |
| Network                  | Restor         | e factory defaults | 1                 |             | ,             |           |                                                           |
| Ping                     |                | e locioly deletero |                   |             |               |           |                                                           |
| Configuration            | -              |                    |                   |             |               |           |                                                           |
| Backup/Restore           |                |                    |                   |             |               |           |                                                           |
| Restore defaults         |                |                    |                   |             |               |           |                                                           |
| ESx000-02_10_05_08       | 20 10<br>21 20 |                    |                   |             | ©             | 2000-20   | )19 Tilgin. All rights reserved. Copyright and Trademark. |

## 3. DIAGNOSTYKA Z POZIOMU STRONY ZARZĄDZANIA

3.1. Informacje na temat urządzenia

W zakładce Status -> Product Info można sprawdzić między innymi wersję oprogramowania oraz model urządzenia.

| tiloio             |                        |                           | You are logged in as user. Save settings Logout         |  |  |  |  |  |  |  |
|--------------------|------------------------|---------------------------|---------------------------------------------------------|--|--|--|--|--|--|--|
|                    | SETUP ADVANCED W       | IRELESS TOOLS STATUS HELP |                                                         |  |  |  |  |  |  |  |
| General            |                        | Product in                | fo                                                      |  |  |  |  |  |  |  |
| Product info       |                        |                           |                                                         |  |  |  |  |  |  |  |
| Connectivity       |                        | Hardware                  |                                                         |  |  |  |  |  |  |  |
| Network            | Product:               | HG2381                    |                                                         |  |  |  |  |  |  |  |
| Connections        | Revision:              | P02                       |                                                         |  |  |  |  |  |  |  |
| MAC addresses      | Serial number:         | V6810000000-000085042     |                                                         |  |  |  |  |  |  |  |
| LAN clients        | WAN MAC address:       | 00:02:61:BA:CA:A5         |                                                         |  |  |  |  |  |  |  |
|                    | LAN MAC address:       | 00:02:61:BA:CA:A4         |                                                         |  |  |  |  |  |  |  |
|                    | WLAN MAC address:      | 00:02:61:BA:CA:A6         |                                                         |  |  |  |  |  |  |  |
|                    |                        | 2.4 GHz radio port        |                                                         |  |  |  |  |  |  |  |
|                    | WLAN MAC address:      | 00:02:61:BA:CA:A9         |                                                         |  |  |  |  |  |  |  |
|                    |                        | 5 GHz radio port          |                                                         |  |  |  |  |  |  |  |
|                    |                        | Bootloader                |                                                         |  |  |  |  |  |  |  |
|                    | Version:               | 02_07_00_42               |                                                         |  |  |  |  |  |  |  |
|                    | Build date and time:   | Mar 9 2015 - 22:07:37     |                                                         |  |  |  |  |  |  |  |
|                    |                        | Software                  |                                                         |  |  |  |  |  |  |  |
|                    | Version:               | HG238x_ESx000-02_10_05_08 |                                                         |  |  |  |  |  |  |  |
|                    | Build user:            | root                      |                                                         |  |  |  |  |  |  |  |
|                    | Build date and time:   | 2019/01/30-15:06:20       |                                                         |  |  |  |  |  |  |  |
|                    | VoIP protocol:         | SIP                       |                                                         |  |  |  |  |  |  |  |
|                    | Factory configuration: | CSx000-02_10_05_08        |                                                         |  |  |  |  |  |  |  |
|                    | WLAN 2.4 GHz driver:   | 3.5.0.0.39                |                                                         |  |  |  |  |  |  |  |
|                    | WLAN 2.4 GHz Firmware: | FW_3.5.0_r4552            |                                                         |  |  |  |  |  |  |  |
|                    | WLAN 5 GHz driver:     | 10.2.4.58.14              |                                                         |  |  |  |  |  |  |  |
| ES-000-02 10 05 08 |                        | @ 2000-2                  | 119 Tilain All rights reserved. Convright and Trademark |  |  |  |  |  |  |  |

3.2. Informacje dotyczące podłączonych urządzeń

Dostępne informacje o podłączonych urządzeniach:

- Status: Status urządzenia
- Hostname: Nazwa
- MAC Address: Adres MAC
- IP address: Adres IP
- Type: Metoda uzyskania adresu IP
- Media: Wykorzystywane medium
- Expires: Data wygaśnięcia dzierżawy adresu

| tilgin                                                                 | SETUP /                                        | ADVANCED               | WIRELESS TOOLS                                  | STATUS HELP                                                                        | You                                         | are logg                                  | ed in as user. Save settings Logout                                                                                 |
|------------------------------------------------------------------------|------------------------------------------------|------------------------|-------------------------------------------------|------------------------------------------------------------------------------------|---------------------------------------------|-------------------------------------------|----------------------------------------------------------------------------------------------------|
| General<br>Product info                                                |                                                |                        |                                                 | LAN client                                                                         | s                                           |                                           |                                                                                                    |
| Connectivity<br>Network<br>Connections<br>MAC addresses<br>LAN clients | Status<br>Active<br>Active<br>Active<br>Active | Hostname<br>MBP<br>CQ: | MAC address<br>00:30<br>30:EB<br>30:EB<br>98:3B | <u>IP address</u><br>192.168.1.18<br>192.168.1.100<br>192.168.1.30<br>192.168.1.96 | <u>Type</u><br>DHCP<br>DHCP<br>DHCP<br>DHCP | <u>Media</u><br>Eth<br>Eth<br>Eth<br>WIFI | Expires<br>Fri Mar 8 10:00:44 2019<br>Thu Mar 7 11:49:17 2019<br>Thu Mar 7 11:47:57 2019<br>Fri Mar 8 15:02:22 2019 |
| ESx000-02_10_05_08                                                     | रू स्थ<br>स्थार                                |                        |                                                 | © 2000-24                                                                          | 019 Tilg                                    | in. All rig                               | jhts reserved. Copyright and Trademark                                                                              |

### 3.3. Skanowanie sieci Wi-Fi

Zakładka umożliwia zeskanowanie sieci bezprzewodowej, aby móc zebrać informacje diagnostyczne sieci bezprzewodowej w pasmie 2,4 GHz i 5 GHz, między innymi: Liczba sąsiadujących punktów dostępowych oraz ich parametry: Nazwa sieci (SSID), Kanał (Channel), informacja czy sieć jest zabezpieczona (Encryption), port (Port), poziom sygnału (Quality, signal level (dBm)).

| tilgin       | SETUP AD               | VANCED WIRELESS | TOOLS ST | ATUS HELP           | You are log         | gged in as                | s user. Save settings                                          | Logout            |  |
|--------------|------------------------|-----------------|----------|---------------------|---------------------|---------------------------|----------------------------------------------------------------|-------------------|--|
| SSID list 🔹  | Go                     |                 | ^        | ccess point l       | ist                 |                           |                                                                |                   |  |
| PHY<br>Setup | Access points in range |                 |          |                     |                     |                           |                                                                |                   |  |
| AP list      |                        |                 | SSID     | Channel             | Encryption          | Port                      | <u>Quality, signal level (</u>                                 | d <u>Bm)</u>      |  |
|              |                        | 5de1a5          |          | 1                   | Q Yes               | 2.4<br>GHz                | -51                                                            | %                 |  |
|              |                        | ALHN-6DA        | F        | 1                   | 🔕 Yes               | 2.4<br>GHz                | -20                                                            | %                 |  |
| tilgin       | SETUP AD               | VANCED WIRELESS | TOOLS ST | ATUS HELP           | You are lo          | gged in as                | s user. Save settings                                          | Logout            |  |
| SSID list 🔹  | Go                     |                 | ۸        | ccess point l       | ist                 |                           |                                                                |                   |  |
| PHY<br>Setup |                        |                 | Acce     | ess points in       | range               |                           |                                                                |                   |  |
| AP list      |                        |                 | SSID     | <u>Channel</u>      | Encryption          | Port                      | <u>Quality, signal level (</u>                                 | dBm)              |  |
|              |                        | 5de1a5          |          | 1                   | Q Yes               | 2.4<br>GHz                | -51                                                            | %                 |  |
|              |                        | ALHN-6DA        | F        | 1                   | 🔕 Yes               | 2.4<br>GHz                | -20                                                            | %                 |  |
| tilgin       | SETUP AD               | VANCED WIRELESS | TOOLS ST | ATUS HELP           | You are log         | gged in as                | user. Save settings                                            | Logout            |  |
|              |                        |                 |          |                     |                     |                           |                                                                |                   |  |
|              | GO                     |                 | A        | ccess point i       | IST                 |                           |                                                                |                   |  |
| Setup        |                        |                 | Acce     | ess points in       | range               |                           |                                                                |                   |  |
| AP list      |                        |                 | SSID     | <u>Channel</u>      | Encryption          | Port                      | <u>Quality, signal level (</u>                                 | dBm)              |  |
|              |                        | 5de1a5          |          | 1                   | Q Yes               | 2.4                       | <b>Q Q Q Q</b> 1009                                            | %                 |  |
|              |                        | ALHN-6DA        | F        | 1                   | Q Yes               | GHZ<br>2.4<br>GHz         | -51<br><b>Q Q Q Q</b> 100°<br>-20                              | %                 |  |
| tiloio       |                        |                 |          |                     | You are log         | gged in as                | user. Save settings                                            | Logout            |  |
| _            | SETUP AD               | VANCED WIRELESS | TOOLS ST | ATUS HELP           |                     |                           |                                                                |                   |  |
| SSID list 🔹  | Go                     |                 | A        | ccess point l       | ist                 |                           |                                                                |                   |  |
| PHY<br>Setup |                        |                 | Acce     | ess points in       | range               |                           |                                                                |                   |  |
| AF IISL      |                        | 5de1a5          | SSID     | <u>Channel</u><br>1 | Encryption<br>Q Yes | <u>Port</u><br>2.4<br>GHz | <u>Quality, signal level (</u><br><b>Q Q Q Q Q</b> 1009<br>-51 | <u>'dBm)</u><br>% |  |
|              |                        | ALHN-6DA        | F        | 1                   | Q Yes               | 2.4<br>GHz                | <b>Q Q Q Q Q</b> 1009<br>-20                                   | %                 |  |

3.4. Statystyki interfejsów LAN, WAN, USB, WLAN

W panelu dostępne są informację dotyczące statystyk poszczególnych portów.

| tilgin                       | SETUP ADVANCED                                      | WIRELESS TO                                                                                                    | DOLS STATUS                      | HELP                                                                                                    | You are logged                               | d in as user. Save settings                                                                                                    | Logout                                     |  |  |  |  |
|------------------------------|-----------------------------------------------------|----------------------------------------------------------------------------------------------------|----------------------------------|----------------------------------------------------------------------------------------------------|----------------------------------------------|----------------------------------------------------------------------------------------------------|--------------------------------------------|--|--|--|--|
| General                      |                                                     |                                                                                                    | Ne                               | twork                                                                                                    |                                              |                                                                                                    |                                            |  |  |  |  |
| Product info                 |                                                     |                                                                                                    |                                  |                                                                                                    |                                              |                                                                                                    |                                            |  |  |  |  |
| Connectivity                 | A (First LAN socket)                                |                                                                                                    |                                  |                                                                                                    |                                              |                                                                                                    |                                            |  |  |  |  |
| Network                      | A (FIFSE LAN SOCKEL)                                |                                                                                                    |                                  |                                                                                                    |                                              |                                                                                                    |                                            |  |  |  |  |
| Connections                  | Receiv                                              | ed                                                                                                    |                                  | Transmitte                                                                                                    | <u>d</u>                                     | Counters                                                                                                    |                                            |  |  |  |  |
| MAC addresses<br>LAN clients | Packets<br>Bytes<br>Pause frames<br>Unknown opcodes | Packets 424783641 Packets 658701791 Al<br>Bytes 236859689367 Bytes 959166639015 FC<br>Pause frames 683329 Pause frames 236261896 Si<br>Jnknown opcodes 0 M<br>La<br>Er<br>U<br>U<br>U<br>U<br>U |                                  | Alignment errors<br>FCS errors<br>Single collision frames<br>Multiple collision<br>frames<br>Deferred transmissions<br>Late collisions<br>Excessive collisions<br>Frame too longs<br>Undersized frames | 0<br>6338<br>0<br>0<br>0<br>0<br>0<br>0<br>0 |                                                                                                    |                                            |  |  |  |  |
|                              | B (Second LAN socket)                               |                                                                                                    |                                  |                                                                                                    |                                              |                                                                                                    |                                            |  |  |  |  |
|                              | Receive                                             | <u>ed</u>                                                                                                    | I                                | ransmitted                                                                                                    |                                              | Counters                                                                                                    |                                            |  |  |  |  |
|                              | Packets<br>Bytes<br>Pause frames<br>Unknown opcodes | 251671142<br>289604660938<br>0<br>0                                                                                                    | Packets<br>Bytes<br>Pause frames | 20<br>24<br>26                                                                                                    | 2429685<br>5575652167<br>22841055            | Alignment errors<br>FCS errors<br>Single collision frames<br>Multiple collision<br>frames<br>Deferred<br>transmissions<br>Late collisions<br>Excessive collisions<br>Frame too longs<br>Undersized frames | 0<br>3<br>0<br>0<br>0<br>0<br>1218600<br>0 |  |  |  |  |

3.5. Status interfejsu wan

Możliwa jest weryfikacja adresu IP modemu.

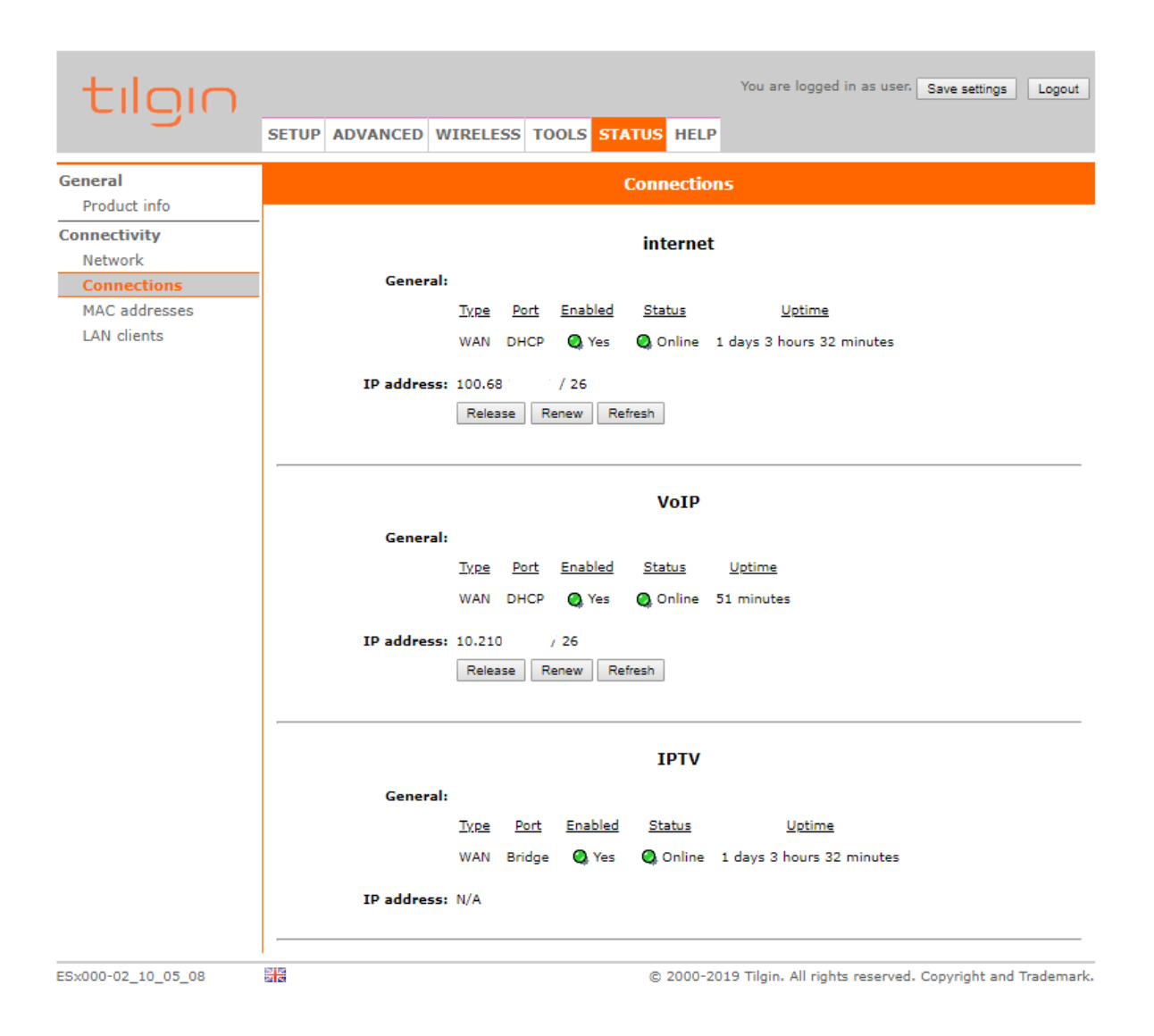

## 4. ROZWIĄZYWANIE PROBLEMÓW

4.1. W przypadku nieprawidłowego działania

- Sprawdź, czy wtyczka zasilacza modemu jest poprawnie umieszczona w modemie i w gniazdku elektrycznym.
- Upewnij się, że wszystkie urządzenia są podłączone do modemu w prawidłowy sposób, przy użyciu sprawnego okablowania oraz w odpowiednie porty,
- Zwróć uwagę czy kolor i stan diod na panelu modemu sygnalizują prawidłowy status pracy urządzenia i połączeń WAN/LAN/WLAN,
- Wyłącz modem z prądu, odczekaj kilka minut i włącz go ponownie.

4.2. W przypadku problemów z dostępem do sieci Internet

- Zweryfikuj konfigurację TCP/IP karty sieciowej urządzenia podłączonego do sieci,
- Spróbuj wyłączyć pozostałe karty sieciowe, jeśli masz ich więcej,
- Sprawdź, czy Twoje urządzenie dostępowe otrzymuje z serwera DHCP modemu adres IP oraz adresy serwerów DNS,
- Spróbuj zalogować się na stronę do zarządzania modemem i sprawdź informacje o połączeniu,
- Spróbuj uruchomić ponownie urządzenie dostępowe.

4.3. W przypadku problemów z połączeniem Wi-Fi

- Sprawdź, czy dioda WLAN na modemie jest aktywna (świeci zielonym światłem stałym),
- Sprawdź na stronie zarządzania urządzeniem, czy sieć bezprzewodowa jest włączona,
- Jeśli sieć bezprzewodowa została wyłączona przy pomocy przycisku WLAN, należy włączyć ją ponownie przyciskając krótko przycisk WLAN na bocznym panelu urządzenia,
- Sprawdź, czy urządzenie, łączy się z poprawną siecią i wprowadziłeś poprawne hasło,
- Upewnij się, że urządzenie dostępowe jest ustawione w taki sposób, że sygnał nie jest tłumiony przez przeszkody stałe (ściany, strop, duże metalowe elementy znajdujące się w pobliżu), znajdujące się pomiędzy punktem dostępowym(modemem), a urządzeniem odbiorczym,
- Upewnij się, że odległość urządzenia odbiorczego od punktu dostępowego (modemu) nie jest zbyt duża,
- Spróbuj zmienić ustawienia sieci Wi-Fi np. kanał częstotliwości,
- Spróbuj rozłączyć się i połączyć ponownie z siecią bezprzewodową,
- Sprawdź, czy działa połączenie z Internetem korzystając z połączenia przewodowego (użyj kabla Ethernet RJ-45 podłączając się bezpośrednio w port LAN1 na modemie).
- Spróbuj uruchomić ponownie urządzenie dostępowe.

## 4.4. Testy diagnostyczne do wykonania z poziomu strony zarządzania modemu

Po wybraniu zakładki Tools -> Ping, możliwe jest wykonanie testu, który pozwoli wykluczyć kilka możliwych problemów z dostępem do usług:

W polu host należy wpisać adres, który będziemy odpytywać pakietami icmp np. Wp.pl. W polach Data size oraz Packet Count należy zostawić domyślne wartości.

Warto przetestować dwie możliwości:

- dla nazwy domenowej np. wp.pl
- dla adresu IP np. 8.8.8.8

Jeśli okaże się, że podane adresy nie odpowiadają (pakiety są tracone - Received = 100%) - problem może leżeć po stronie operatora.

W przypadku gdy test przechodzi pozytywnie tylko dla adresu IP (pakiety nie zostały utracone) - problemem będzie konfiguracja DNS lub serwer DNS.

W sytuacji, gdy obydwa testy zakończone są pozytywnie (brak strat pakietów - Lost = 0%) - problem może znajdować się w sieci lokalnej (domowej).

| tilgin                   |                  | You are logged in as user. Save settings Logout                                    |
|--------------------------|------------------|------------------------------------------------------------------------------------|
|                          | SETUP ADVANCED W | VIRELESS TOOLS STATUS HELP                                                         |
| Maintenance              |                  | Ping                                                                               |
| Administrator<br>account |                  | Parameters                                                                         |
| Restart system           | Host             | wo.ol                                                                              |
| Network                  |                  | Hostname or IP address                                                             |
| Ping                     | Data size:       | 58                                                                                 |
| Configuration            | -                | Number of data bytes to send with each packet (0-65507)                            |
| Backup/Restore           | Packet count:    | 4                                                                                  |
| Restore defaults         | Note:            | Due to system limitations, ping diagnostics could only run for 30 seconds maximum. |
|                          |                  | Run Reset                                                                          |
|                          |                  | Packets                                                                            |
|                          | Transmitted:     | 4                                                                                  |
|                          | Received:        | 4 (100%)                                                                           |
|                          | Lost:            | 0 (0%)                                                                             |
|                          |                  | Round-trip time, ms                                                                |
|                          | Minimum:         | 11                                                                                 |
|                          | Average:         | 11                                                                                 |
|                          | Maximum:         | 11                                                                                 |
|                          | 127 174          |                                                                                    |
| E3X000-02_10_05_08       | 20               | © 2000-2019 High, All rights reserved. Copyright and Trademark.                    |